## **République Tunisienne**

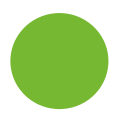

Ministère de l'Agriculture, des Ressources Hydrauliques et de la Pêche

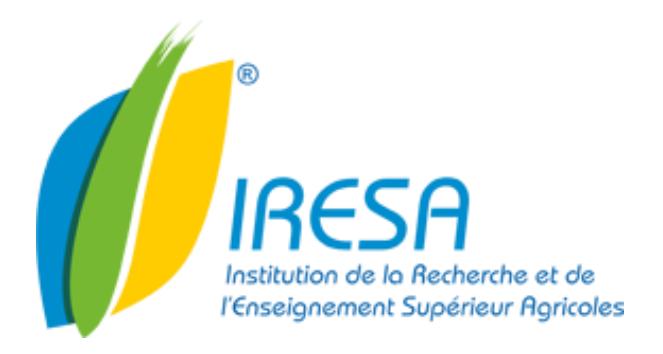

## Procédure de configuration du mode d'affichage de la messagerie

Version: 01

Date : 19/01/2016

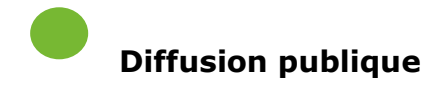

Rédacteur : Equipe Messagerie

Approbateur : DTTIC

 Adresse: 30, Rue Alain Savary, 1002, Tunis Belvédère, TUNISIE

 Email : <a href="mailto:support@iresa.agrinet.tn">support@iresa.agrinet.tn</a> Web : <a href="mailto:www.iresa.tn">www.iresa.tn</a>

 Téléphone : (00 216) 71 798 244
 Fax : (00 216) 71 796 170

## Configuration du mode d'affichage de la messagerie

Pour garantir l'accès à notre plate forme de messagerie « **Agrinet** » pour nos clients possédants un débit faible, nous avons changé l'affichage par défaut en mode « **HTML** ».

Pour ceux qui ont un débit suffisant, ils peuvent utiliser le mode d'affichage « **Evolué**» en procédant comme suit :

| ap   | ре        | 1                       | Cliquer sur « Pr                                                                                     | références »                                                        |
|------|-----------|-------------------------|----------------------------------------------------------------------------------------------------|---------------------------------------------------------------------|
|      |           |                         | 1 mail a été déplacé dans le dossier Corbe                                                           | Version évoluée Aide Se déco                                        |
| Trou | ver: in   | 1."Inbox"               |                                                                                                    | Inclure les éléments partagés dans Messages envoyés par mail 🔹 Rec  |
|      | Mail      | 🔓 Carnet d'adresses 📑 ( | Calendrier 🗹 Táches 📋 Porte-documents 🚯 Préférences 💷 Rédiger                                        |                                                                     |
| GA   | ctualiser | r 🔄 Rédiger 🗙 Supprimer | Bimprimer Déplacer vers Déplacer Actions Accepter 265pam Grouper les mails par Par mail              | • Accepter Affichage : Panneau de lecture en bas • Accepter 🥼 1 - 5 |
| 1    | • † (     | 🤊 🙆 De                  | 0 Objet                                                                                              | Taille                                                              |
| 0    | -         | 🖂 salwa mrayhi          | 🖉 Architecture réseau ESA Kef - merci bien pour votre collaboration Cordialement Salwa NRAYHI        | 404 ko 1                                                            |
|      | -         | 😡 Ines Chaouachi        | 🖉 Formation "Supporting Windows 8.1" chez RFC du 08 au Bonjour, RFC organise une session de          | 805 kp 1                                                            |
| Q.   |           |                         |                                                                                                    |                                                                     |
| 0    | -         | Marouane Dhouib         | 🖉 RE:besoin d'un nouveau Pop IRESA à El Ouardia - Merci si Abderrazek de fixer un rendez-vous DHOUIB | 47 ko 1                                                             |
|      | -         | Marouane Dhouib         | 🖉 RE bescin d'un nouveau Pop IRESA à El Ouardia - Merci si Abderrazek de fixer un rendez-vous DHOUIB | 47 ko 1<br>149 ko 1                                                 |

|                                                    | Cocher « Evolu         | ué (Ajax) 🗴 | »                |             |
|----------------------------------------------------|------------------------|-------------|------------------|-------------|
| Stape 2                                            |                        |             |                  |             |
| VM Ware Zimbra                                     |                        |             |                  |             |
| Trouver :                                          | 7                      |             |                  |             |
| 🖂 Mail 🛓 Carnet d'adresses 🔚 Calendrier            | Tâches 🛛 🗖 Porte       | e-documents | Préférences      | s 🖂 Rédiger |
| Général Mail Créer un mail Signatures Arnet d'     | adresses Calendrier    | Comptes     | Filtres de mails |             |
|                                                    |                        |             |                  |             |
| Options de connexion                               |                        |             |                  |             |
| Type de client: Évolué (Ajax) S                    | Standard (HTML)        |             |                  |             |
| Fuseau horaire : GMT +01:00 Bruxelles.             | Copenhague, Madrid, Pa | aris        | •                |             |
| Changer mot de passe : <u>Changer mot de passe</u> |                        |             |                  |             |

| Etape 3                         | Cliqu                                                      | er sur « Enregist                     | trer »            |                        |         |
|---------------------------------|------------------------------------------------------------|---------------------------------------|-------------------|------------------------|---------|
| <b>vm</b> ware <sup>,</sup> Zin | nbra                                                       |                                       |                   |                        |         |
| 🖂 Mail 🔓 Carn                   | et d'a 🏾 es 📄 Cal                                          | endrier 🗹 Tâches                      | Porte-docu        | ments 🔅 Préférences    | Rédiger |
| Général Mail cre                | éer un mail Signatures                                     | Carnet d'adresses                     | Calendrier Con    | nptes Filtres de mails |         |
| Options de co                   | onnexion                                                   |                                       |                   | _                      |         |
| Ty                              | pe de client: • Évolué<br>Thème : carbon •                 | : (Ajax) Standard (H                  | ITML)             |                        |         |
| Changer mo                      | eau noraire : [GMT +01:0<br>ot de passe : <u>Changer m</u> | u Bruxelles, Copenhagi<br>ot de passe | ue, madrid, Paris | •                      |         |

Etape 4

Cliquer sur « Déconnecter »

| Indure es entrets (strages dails Messages envoyes) an tal      Indure es entrets (strages dails Messages envoyes) an tal      Indure es entrets (strages dails dail                                                                                                    |                                                                                                    |                                                                         |
|----------------------------------------------------------------------------------------------------|----------------------------------------------------------------------------------------------------|-------------------------------------------------------------------------|
| Val Carret d zaresses                                                                                                    | TROPPER                                                                                                    | Indure es elements ; anages dans Messages envoyes par hall • [elements] |
| rel Vel Crear mail Signatures Canad distresses Calender Origins Fibes de mails.<br>gstare Annuer<br>ptiones de connection<br>Type ex cleant                                                                                                    | 🛭 🔓 Carnel d'atresses 📑 Calendier 🐱 Taches 🎽 Porte-documents 🎯 Prélévences 🔍 Réliger                                                                                                    |                                                                         |
| al Vell Clérium mill Bignatures Cametitatorisses Calendier Comples Pibles de mals<br>pister Manuele<br>potionis de connextion<br>Type as ellent: © Éxcleé (Apo) ● Standard ell'Tit.)<br>Thime : Calecti =<br>Ruseau boaras : G2T =01:00 Standard ell'Tit.)                                                                                                    |                                                                                                    |                                                                         |
| strar (Cele Ministing Agenticity) Control and Control Control | Hell Cristone mail Densitive Constitutioner Colordian Constant Sharehamile                                                                                                    |                                                                         |
| Isome Cannexion Type & clent: O Excké (4jus) O Slandard (HTINL) Thims: Cattor  Pesenk Indam: 6017-01121 Brandler, Copentague, Nodrid, Paris                                                                                                    | THE CODE IN THE SQUID CELEBRA STOCKE COMMUNIC CONTRACT COMPANY                                                                                                    |                                                                         |
| Nions de connexion<br>Type se client: O Éxclué (Ajuo) O Standard (HTINS)<br>Théma : Calibos •<br>Roseau honane : GUT 401 00 Stacelles, Copenhague, Hoddi, Paris •                                                                                                    | strer 🖸 Annuler                                                                                                    |                                                                         |
| Nions de connexion<br>Type (a client: ) Éxcle (Njac) () Standard (HTML)<br>Thima : Calibor *<br>Reseau horans: GUTH (NT 10) Brandles, Oppenhague, Nodd, Paris *                                                                                                    |                                                                                                    |                                                                         |
| Type de client:                                                                                                    | tions de connexion                                                                                                    |                                                                         |
| Thins Cattor •  Researchannes Guilt OD Brucelles, Copenhague, Haddi, Paris •                                                                                                    | Trace on other and the control of the control of th |                                                                         |
| Ruseu, Innerna - Guilf-Holl 100 Brucelles, Copenhague, Hadni, Paris                                                                                                    | ighe re centre ( double contrate de rine)                                                                                                    |                                                                         |
| Ruseau horain :: G427 +01.00 Brakelles, Copenhague, Nadnid, Paris                                                                                                    | meme: carcol •                                                                                                    |                                                                         |
|                                                                                                    | Ruseau horaini ti GNT 401 00 Bruxelles, Copenhague, Nadrid, Paris                                                                                                    |                                                                         |
|                                                                                                    |                                                                                                    |                                                                         |

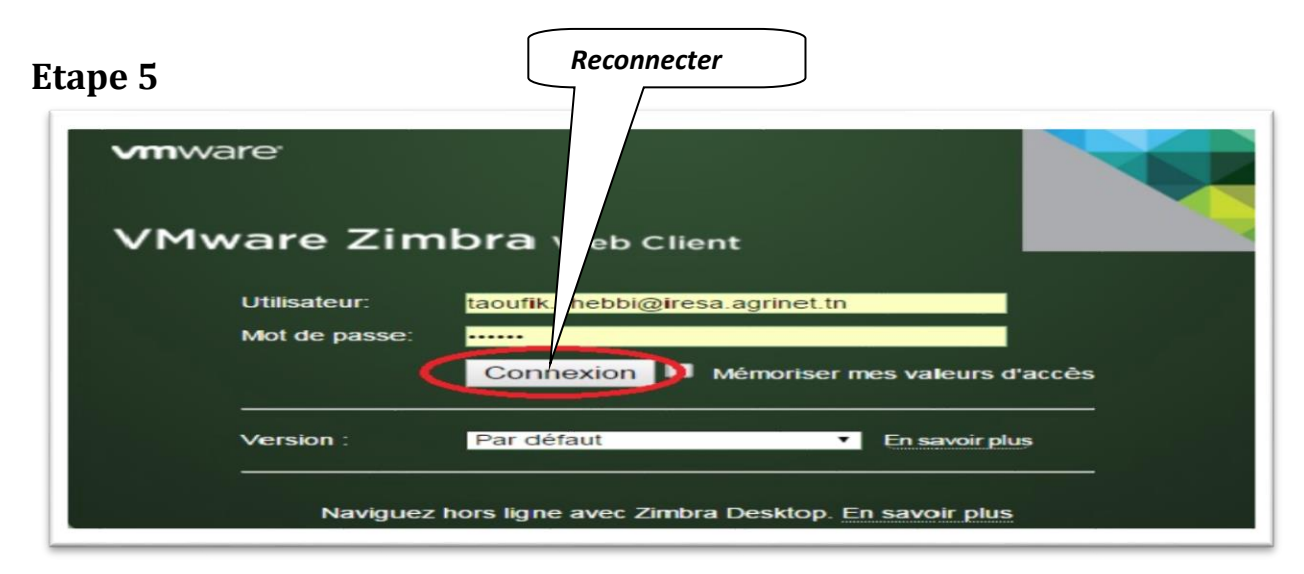